# Construct Knowledge Base and Link back to the Module Page

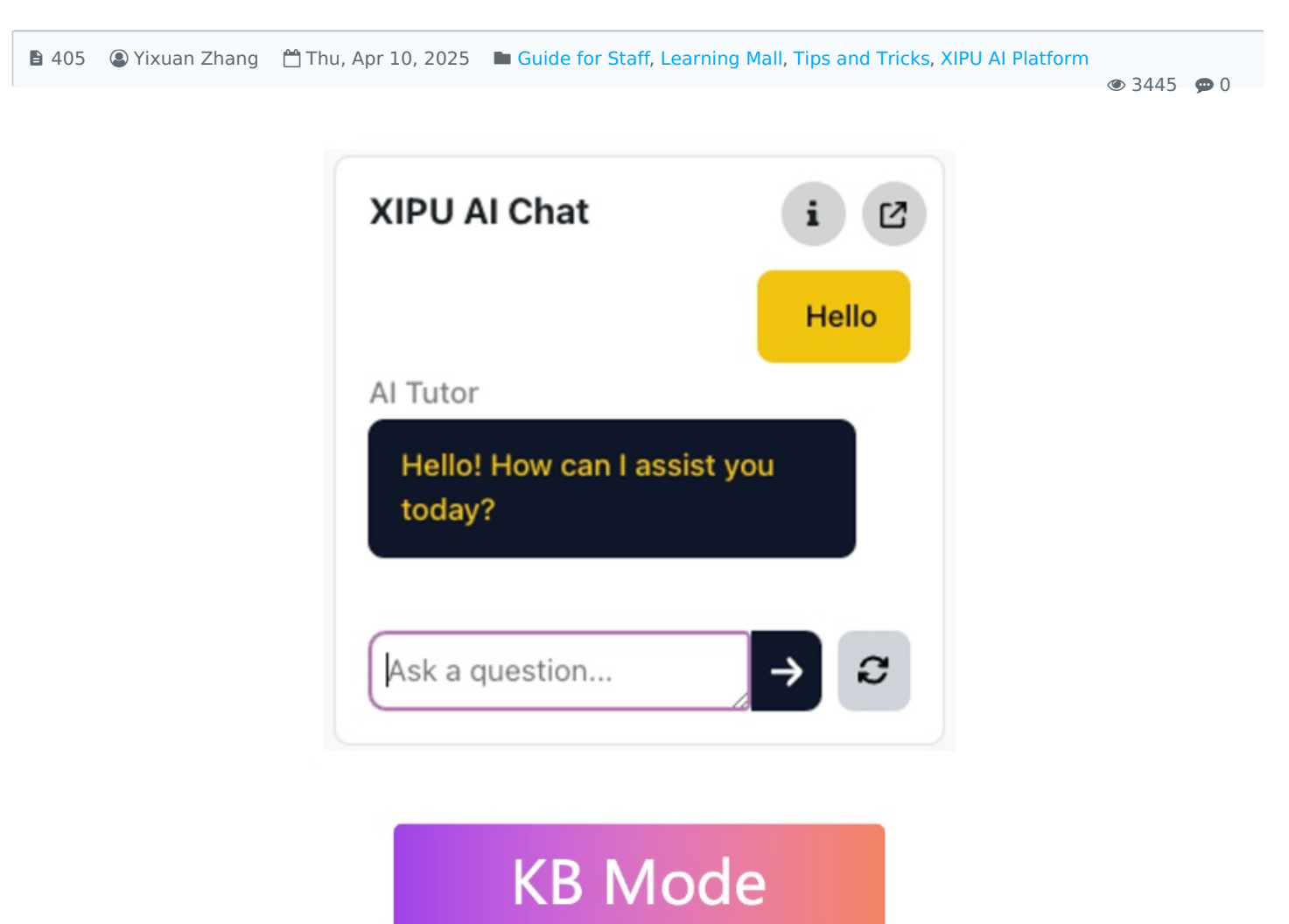

An example of AI Tutor under Knowledge Base Mode

### Overview:

This guide will show you how to construct your knowledge base on the XIPU AI platform (https://xipuai.xjtlu.edu.cn/v3/index) and link your knowledge bases to the XIPU AI Block on the Learning Mall Core module pages.

#### What to know:

A knowledge base for an AI system is a place where users upload files (such as PDFs, Word documents, or spreadsheets) so the AI can access and use them to provide more accurate answers. Instead of relying only on general knowledge, the AI retrieves relevant information from these files when responding to questions. The files are processed and stored in a way that allows the AI to quickly find the right information when needed. To ensure the best results, it's important to organize files clearly, use descriptive filenames, and keep content structured and up to date.

### Table of Contents

Step 1: Visit your Knowledge Base area on the XIPU AI Platform Step 2: Click the "Add knowledge base" button Step 1: Visit your Knowledge Base area on the XIPU AI Platform

Visit https://xipuai.xjtlu.edu.cn/v3/index and then click the "Knowledge Base" button at the top navigation bar; Use your XJTLU account to log in.

| AJTLU I W                                | CD AI Chat M Ki                                                                                                    |                                                          |                         | sic 🏗 video                                                 | P. 19      |
|------------------------------------------|----------------------------------------------------------------------------------------------------|----------------------------------------------------------|-------------------------|-------------------------------------------------------------|------------|
| ſ                                        | Embrace change,                                                                                                    | ignite creative flame                                    | es, embody knowle       | dge's richness.                                             |            |
|                                          | _                                                                                                    |                                                          |                         |                                                             |            |
|                                          | Halp me                                                                                                    | write an annual planning                                 | Ask A                   |                                                             |            |
| Help me write a ca                       | mer planning Talk ab:                                                                                                    | aut the application of artificial intel                  | ligence technology in e | Write a Python script to sort a                             | list of nu |
|                                          |                                                                                                    |                                                          |                         |                                                             |            |
| Knowledg                                 | e Base                                                                                                    | Intelligent Agent                                        |                         | Al-generated Content                                        |            |
| Build knowledge I<br>with it, speak more | bens, chuti<br>e impêtution.                                                                                                    | Your Al tutol, chever your<br>querions any time chysters |                         | rtegrate /s todis to enhance<br>work efficiency, creativity |            |
| Current P                                | The second second secon |                                                          |                         | uniter of                                                   |            |

Step 2: Click the "Add knowledge base" button

Each staff can create up to 10 knowledge bases.

Step 3: Input the basic information

| CTLU (Sta | Personal Knowledge Base Public Knowle                                       | dge Base                                                                                                    |                                                                             |
|-----------|-----------------------------------------------------------------------------|----------------------------------------------------------------------------------------------------|-----------------------------------------------------------------------------|
| 😡 Al Chat |                                                                             |                                                                                                    |                                                                             |
| 🗄 Knowled | Q input keyword                                                             |                                                                                                    |                                                                             |
| @ Agent   |                                                                             | 🤠 My Knowledge Base Completed                                                                                          | LM Core Knowledge Completed                                                 |
| 🖄 Gallery | +                                                                           | offsc59360d/9bff8c38a3c36s6654aa6 €<br>This is my own general knowledge base, which may<br>contain some general fites. | 4fd0969693badb22e971d401d188a87a 🕒<br>Guides for LM Core have been trained. |
| 🞜 Music   | Add knowledge base (5/10)                                                   | © 2024-03-11 © embedding-3-large                                                                                       | © 2024-10-23 © embedding-3-large                                            |
| 🗊 Video   |                                                                             | D 448.19 KB @ 15 [3 1000                                                                                               | E 60.57 MB @ 15 E 1024                                                      |
| 88 App    | LM Core Knowledge (Completed)                                               | LM Core Knowledge Completed                                                                                            | 😀 Al Tutor Completed                                                        |
|           | 958648174afa2637a83e7780607d3d21 @<br>Guides for LM Core have been trained. | a739dictab7tedf5752748167004861d4 €<br>Guides for LM Core have been trained.                                           | 6f476819ed0343dcce50f0463104cec9 @<br>Knowledge Base for Al Tutor           |
|           | © 2024-10-23 © embedding-3-large                                            | © 2024-10-23 © embedding-3-large                                                                                       | © 2025-01-09 © embedding-3-large                                            |
|           | D 70.4 MB ◎ 15 E 1024                                                       | D 26.43 MB @ 15 D 1024                                                                                                 | P 0 B (0) 15 [] 1024                                                        |

| XJTLU   Star | Personal Knowledge Bas       |                                                   |                                       |
|--------------|------------------------------|---------------------------------------------------|---------------------------------------|
| Q: Al Chat   |                              | Name *                                            |                                       |
| 🔠 Knowled    | Q. Input keyword             | My knowledge Base                                 |                                       |
| @ Agent      |                              | Describe *                                        | LM Core Knowledge (Completed)         |
| 🛱 Gallery    | +                            | This KB will be used for balabala                 | 41d0969b93bacb22e971d401d188a87a @    |
| Batasir      | Add knowledge ba             | Icon                                              | Guides for LM Core have been trained. |
| S Video      |                              | Advanced Settings Unre decaled parameter settings | © 2024-10-25 5 €1000000/3-51ge        |
| 60 s.m       |                              | Model                                             |                                       |
| CO APP       | LM Core Knowledge .          | embedding-3-large                                 | e Al Tutor Completed                  |
|              | 958b48f74afa2b37a83e7790507d | Prompt                                            | 6/475519ed0343dcce50f0463104cec9 85   |
|              | © 2024-10-23 @ :             | Please Input                                      | © 2025-01-09 © embedding-8-large      |
|              | D 70.4 MB @ 15               |                                                   | D.0.6 © 15 13 1024                    |

## Step 4: Manage the files in the KB

Click the three-dot action button Select the second option "Manage"

| CTLU aa                                                                                                    | Personal Knowledge Base Public Knowledge                                    | ge Base                                                                     |                                                                          |
|----------------------------------------------------------------------------------------------------|-----------------------------------------------------------------------------|-----------------------------------------------------------------------------|--------------------------------------------------------------------------|
| 🗟 Al Chat                                                                                                    | O linear basement                                                           |                                                                             |                                                                          |
| 册 Knowled                                                                                                    | Сприткеуного                                                                |                                                                             |                                                                          |
| Agent Agent |                                                                             | 😇 My Knowledge Base (Competed)                                              | LM Core Knowledge (Completed)                                            |
| 🕯 Gallery                                                                                                    | +                                                                           | 4H5c69960d79bH8c39e3c36b05daes                                              | e 4/d0969b93badb22c971d401d188a87a (5                                    |
| 🛱 Music                                                                                                    | Add knowledge base (5/10)                                                   | © 2024-03-11 © embedding-3-1 t Delete                                       | Gades for LM Core have been trened.<br>(§ 2024-10-23 © embedding-3-large |
| 🗄 Video                                                                                                    |                                                                             | b 448.19 KB © 15 II 1000                                                    | (* 60.57 MB < < 0 15 🗆 1024                                              |
| 8 App                                                                                                    | LM Core Knowledge Completed                                                 | LM Core Knowledge (Completed)                                               | 😀 Al Tutor (Completed)                                                   |
|                                                                                                    | 958b48f74afa2b37a83e778050753d2f R<br>Guides for LM Core have been trained. | a739dcfab71edf6762748167064961d4 🖏<br>Guides for LM Core have been trained. | 6f476819ed0343dcce50f9463104cec9 🗈<br>Knowledge Base for Al Tubor        |
|                                                                                                    | © 2024-10-23 © embedding-8-large                                            | © 2024-10-28 © embedding-8-large                                            | © 2025-01-09 © embedding-8-large                                         |
|                                                                                                    | D 70.4 MB @ 15 12 1024                                                      | D 26,43 M8 © 15 ±1 1024                                                     | D 0 8 @ 15 😂 1024                                                        |

### Step 5: Upload your files

### 🗐 Tips:

Each KB can only contain 100 files Each file cannot exceed 100 MB 7 types of files are accepted: pdf, csv, doc, ppt, xlsx, md, txt

Please kindly wait for training completed

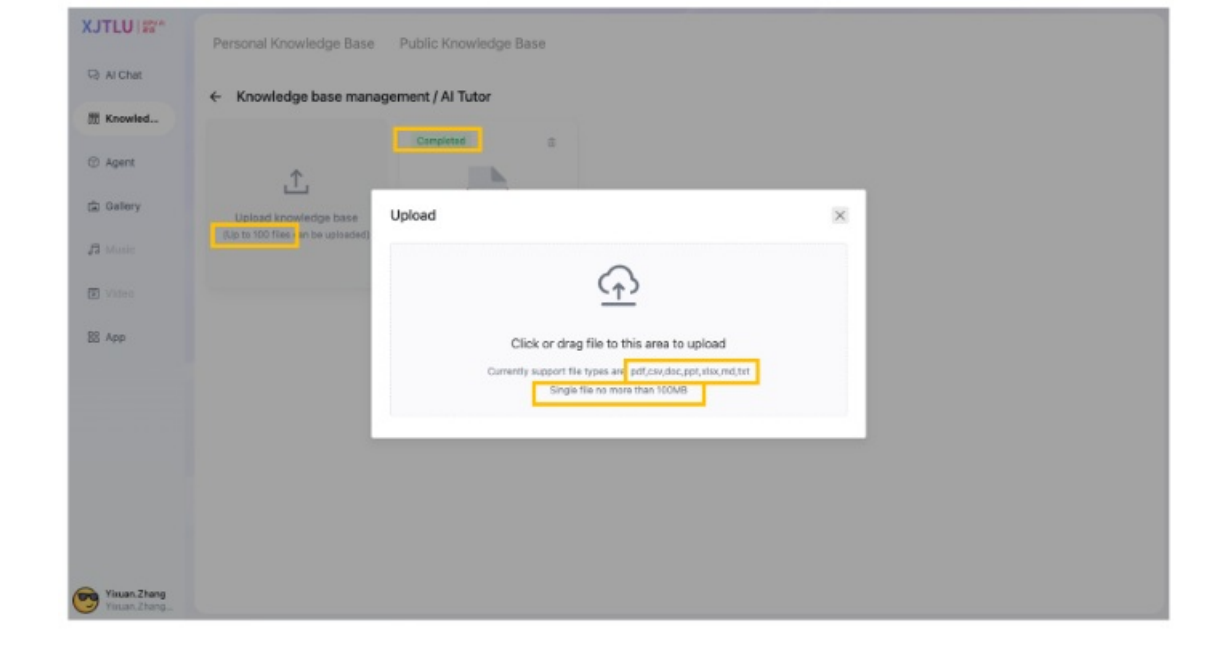

### Step 6: Copy the Knowledge Base ID

Click the "copy" button to copy your knowledge base id

|           | Personal Knowledge Base Public Knowled                                       | lge Base                                                                    |                                                                              |
|-----------|------------------------------------------------------------------------------|-----------------------------------------------------------------------------|------------------------------------------------------------------------------|
| Al Chat   |                                                                              |                                                                             |                                                                              |
| T Knowled | Q Input keyword                                                              |                                                                             |                                                                              |
| Agent     |                                                                              | 🨇 My Knowledge Base (Compared)                                              | LM Core Knowledge (Completed)                                                |
| 面 Gallery | +                                                                            | 4ff5c50960d796tf8c30a3c36b05date                                            | 4/cd9889s63bacb22w871de01c188a83a つ<br>Guides for LM Core have been trained. |
| 🛱 Music   | Add knowledge base (5/10)                                                    | ③ 2024-03-11                                                                | @ 2024-10-23 @ embedding-3-large                                             |
| 🗄 Video   |                                                                              | ∆ 448.19 KB ② 15  □ 1000                                                    | [ 60.57 MB ② 15 □ 1024                                                       |
| 8 App     | LM Core Knowledge Completed                                                  | LM Core Knowledge (Completed)                                               | 😀 Al Tutor (Completed)                                                       |
|           | 958b48f74afa2b37a83c7790507d3d2f रh<br>Guides for LM Core have been trained. | a739dcfab7lcdf575274816705496164 🖏<br>Guides for UM Core have been treined. | 6f476819ed0343dcce50f0463104cec9 K5<br>Knowledge Base for Al Tutor           |
|           | © 2024-10-23 © embedding-8-large                                             | ③ 2024-10-23 ③ embedding-3-large                                            | © 2025-01-09 © embedding-3-large                                             |
|           | D 20 4 MB @ 16 12 1024                                                       | D 26.43 MB @ 16 11 1024                                                     | D 0 B (0 15 ** 1024                                                          |

Step 7: Link the Knowledge Base to the XIPU AI Chat Block

Please follow How to construct an Al Tutor (XIPU Al Chat block) on LM Core module page?to add the XIPU Al Chat Block on your module page.

Select "Knowledge Base" Mode; Paste your KB IDs and use commas to split if you have multiple ones; Choose whether to display your source file link to the users.

| Select a Mode     | 0 | Knowledge Base ¢                                                                                   |
|-------------------|---|----------------------------------------------------------------------------------------------------|
| Assistant name    | 0 | Al Tutor                                                                                           |
|                   |   | Show both the assistant's and users' names                                                         |
| Source of truth   | 0 | Q: What is the module code?<br>A: MTH301                                                           |
|                   |   | Q: Who is the instructor for this course?<br>A: Dr. Jane Smith                                     |
| Completion prompt | 0 | You are an Al tutor helping students with math problems. Respond in a formal tone and avoid jokes. |
| KB Mode           |   |                                                                                                    |
| KnowledgeBase ID  | 0 | 4fd0969b93badb22e971d401d188a87a,958b48f74afa2b37a83e7790507d3d2f                                  |
|                   | _ | If you would like to connect to multiple KB, please use comma (,) to split.                        |
|                   |   |                                                                                                    |

In the "Source of Truth" and "Completion Prompt" can work under the Knowledge Base Mode.

Online URL: https://knowledgebase.xjtlu.edu.cn/article/construct-knowledge-base-and-link-back-to-the-module-page-405.html